## Q 配管やスリーブの芯線のはみ出し長さを変更したい

# A [図面表現]で変更します

配管やスリーブの芯線が端部からはみ出す長さを[表示]タブの[図面表現]から変更できます。

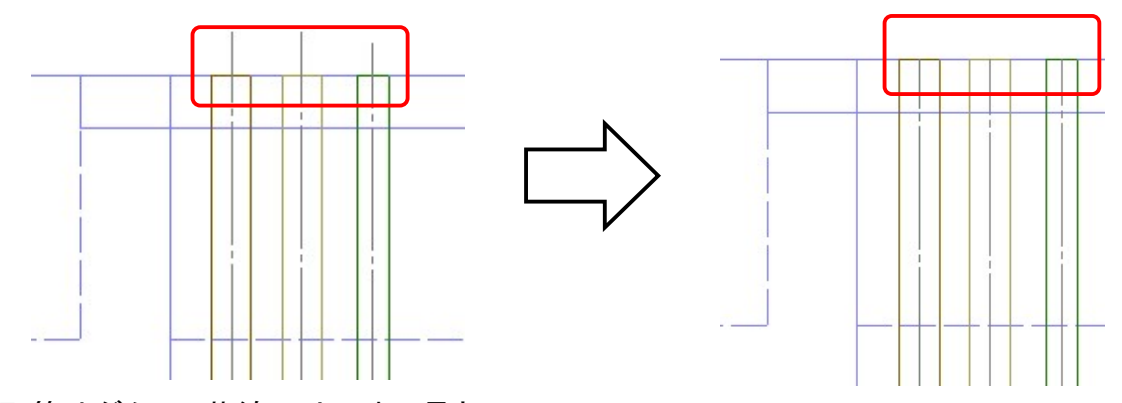

## 配管やダクトの芯線のはみ出し長さ

[表示]タブ-[図面表現]を開きます。[配管・ダクト・電気共通]-[複線の表現]を選択します。芯線の「はみ出し長さ」 で、複線の配管、ダクトの芯線を端部より伸ばす長さを設定できます。

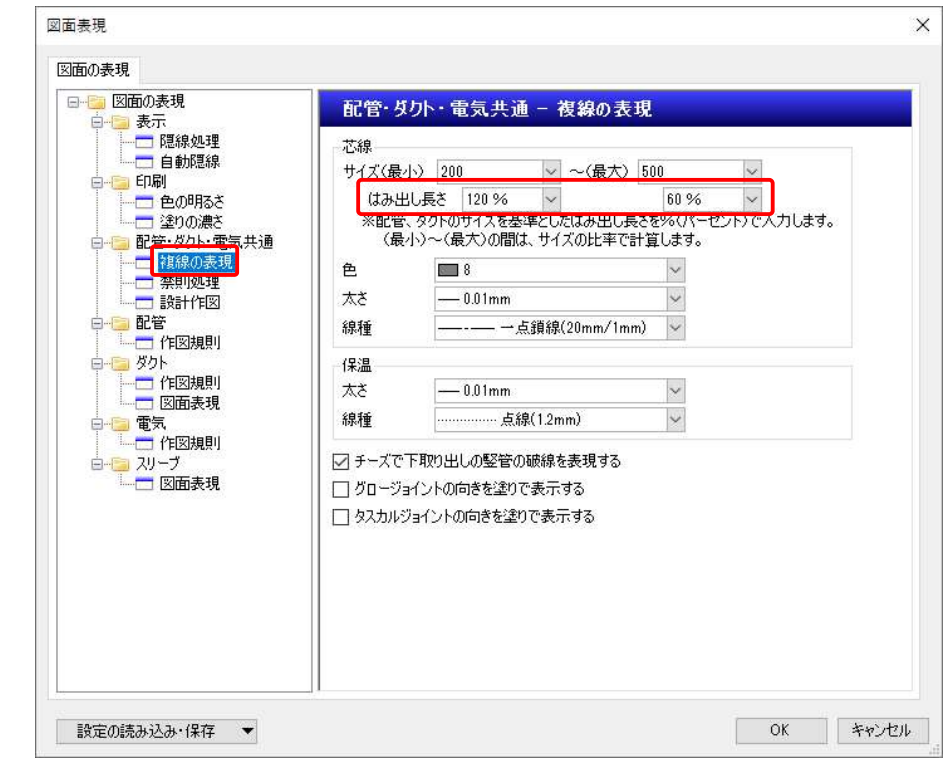

#### ●補足説明

設定値は配管、ダクトのサイズを基準としたはみ出し長さを%で入力します。(最小)~(最大)の間は、サイズの比率で 計算します。

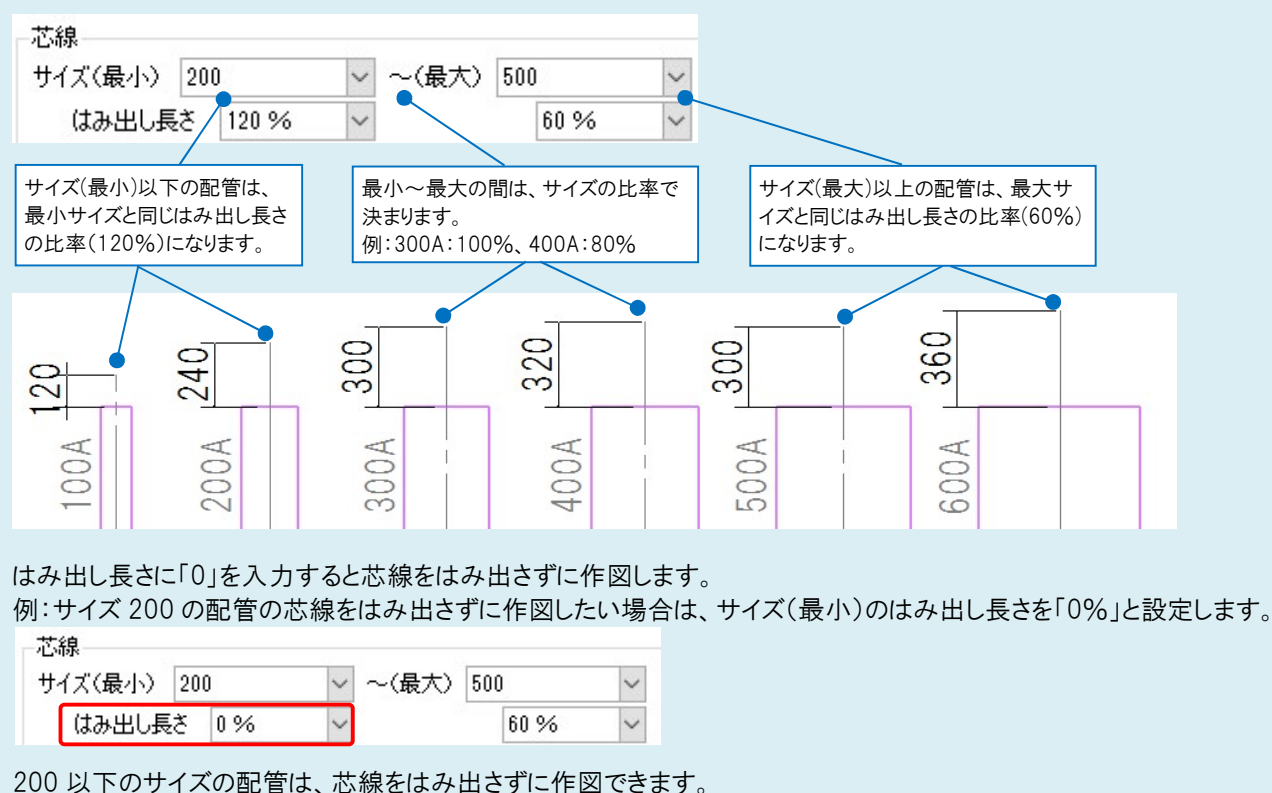

| 200 | ~ 1 | <i>。</i> | 1 / 10/ |  | ТССУЛЦ | C 910 |  |
|-----|-----|----------|---------|--|--------|-------|--|
|     |     |          |         |  |        |       |  |
|     |     |          |         |  |        |       |  |

| 2 |
|---|
|---|

### スリーブの芯線のはみ出し長さ

[表示]タブの[図面表現]を開きます。[スリーブ]-[図面表現]を選択します。 「はみ出し長さ」でスリーブの芯線を端部より伸ばす長さを設定できます。長さは用紙サイズです。

| 図面表現                                                                                                |             | ×                                           |
|----------------------------------------------------------------------------------------------------|-------------|---------------------------------------------|
| 図面の表現                                                                                               |             |                                             |
| □                                                                                                   | スリーブ - 図面表現 |                                             |
|                                                                                                    |             | [スリーブの芯線]の[スリーブに芯線を<br>(オけろ)にチェックを入れると スリーブ |
|                                                                                                    | 線種 —        | の中心に芯線を表示します。                               |
|                                                                                                    |             | チェックを外すと芯線を表示しません                           |
| ● ● ← ( 図想則<br>● ● ● ← 図画表現<br>● ● ● 電気<br>● ● ○ 電気<br>● ● 20-5<br>20-5<br>■ ● ○ 図画表現<br>● ● ○ 20-5 |             |                                             |
| 設定の読み込み・(保存 👻                                                                                       | ]           | ОК <b>#</b> ₩ンセル                            |

#### ●補足説明

[設定]-[図面の初期値]タブ-[図面の表現]から設定を変更した場合は、新規図面に反映されます。既存の図面に「図面の初期値」で設定した内容を反映させたい場合は、[設定の読み込み・保存]-[「図面の初期値」から読み込む]で読み込む必要があります。

| ●            | <ul> <li>(A)</li> <li>線種</li> <li>(J) チーズで</li> <li>(J) グロージョ</li> <li>(L) タスカルジ</li> </ul> | <br>m<br>点線(12mm)<br>管の破線を表現す<br>塗りで表示する<br>塗りで表示する | ∨ <br> ∨<br> 78 |   |   |       |
|--------------|---------------------------------------------------------------------------------------------|-----------------------------------------------------|-----------------|---|---|-------|
| 設定の読み込み・保存 🔻 |                                                                                             |                                                     |                 | 0 | < | キャンセル |